#### Воспроизведение дисков формата JPEG

#### Функция повтора

Вы можете повторить воспроизведение файлов формата JPEG внутри группы или всего диска в режиме просмотра слайдов.

### **1** Во время отображения экрана управления

**JPEG CONTROL нажмите кнопку REPEAT.** Нажатие кнопки REPEAT переключает режимы повторного отображения.

Если режим повторного отображения включен, в окне дисплея горит индикато [

Выбранный режим повторного показа отображается на экране управления JPEG CONTROL. REPEAT ALL: Повторяются все файлы на диске. REPEAT GROUP: Повторяются все файлы в текущей

группе. Нет индикации: Режим повтора выключен.

## 2 Нажмите ► (SELECT) для начала повторного воспроизведения.

#### Остановка повторного отображения

Нажмите кнопку 🔳

Режим повторного отображения остается активным.

#### Выход из режима повторного отображения

Нажмите кнопку ■ или кнопку MENU, пока на дисплее отображается экран управления JPEG CONTROL, затем нажимайте кнопку REPEAT до тех пор, пока индикатор повторного показа не выключится.

#### Дополнительные разъяснения

Пожалуйста, добавьте следующую информацию к разделу "Меню PICTURE (изображение)" на странице 22.

#### MP3/JPEG

Устройство способно воспроизводить файлы форматов MP3 и JPEG, записанные на дисках CD-R/CD-RW. Но в том случае, если диск содержит как файлы формата MP3, так и файлы формата JPEG, Вы сможете воспроизвести только файлы того формата, который выбран в данный момент в меню.

#### Возможные варианты

#### MP3, JPEG

[MP3]: Можно воспроизвести только файлы формата MP3. [JPEG]: Можно воспроизвести только файлы формата JPEG.

## Воспроизведение дисков ERRATA и JPEG XV-N30BK/XV-N33SL/XV-N35SL (Русский)

Страница Раздел Оші Устройство может также н диски: • DVD-R, DVD-RW и +RW, за VIDEO и завершенные • CD-R и CD-RW-диски, заг Левая 2 колонка видео-CD или аудио-CD и • Диски CD-R и CD-RW, заг соответствии с форматом информация на странице Примечания по поводу Ознакомьтесь с законодат авторских правах действу Правая прежде чем осуществлять 2 колонка DVD VIDEO, SVCD, видео-и Перезапись защищенных а материалов может являтьс авторских правах. Правая 6 колонка пункт З Это устройство может восп диске, записанном пользов приобретенным в магазине называем такие диски "дис Левая 19 колонка PICTURE (Изображен Левая 21 колонка Читаемые диски: DVD, DVD RW (виде формат) (CD-DA), с Правая 28 колонка формать формат М

| лбка                                                                                                    | Исправление                                                                                                    |
|----------------------------------------------------------------------------------------------------|----------------------------------------------------------------------------------------------------|
| воспроизводить следующие<br>аписанные в формате DVD<br>исанные в форматах SVCD,<br>и завершенные<br>исанные в формате MP3 в<br>и "ISO 9660" (подробная<br>19).                                                                                                    | <ul> <li>Устройство может также воспроизводить следующие диски:</li> <li>DVD-R, DVD-RW и +RW, записанные в формате DVD VIDEO и завершенные</li> <li>CD-R и CD-RW-диски, записанные в форматах SVCD, видео-CD или аудио-CD и завершенные</li> <li>Диски CD-R и CD-RW, записанные в формате MP3 в соответствии с форматом "ISO 9660" (подробная информация на странице 19).</li> <li>Диски CD-R и CD-RW, записанные в формате JPEG в соответствии с форматом "ISO 9660".</li> </ul>                                                                                                    |
| у авторских прав<br>ельством относительно<br>ющем в Вашей стране,<br>запись с дисков форматов<br><u>1 аудио-CD и MP3</u> .<br>вторскими правами<br>я нарушением закона об                                                                                                    | Примечания по поводу авторских прав<br>Ознакомьтесь с законодательством относительно<br>авторских правах, действующем в Вашей стране, прежде<br>чем осуществлять запись с дисков форматов <u>DVD VIDEO.</u><br><u>SVCD, видео-CD и аудио-CD, MP3 и JPEG диски.</u><br>Перезапись защищенных авторскими правами<br>материалов может являться нарушением закона об<br>авторских правах.                                                                                                    |
| Станка<br>Станка<br>Станк | Image: Source act up           Image: Source act up           Image: Source act up |
| производить файлы МРЗ на<br>ателем CD-R/RW или<br>CD. В этом руководстве мы<br>жами МРЗ"                                                                                                    | Это устройство может воспроизводить файлы МРЗ на<br>диске, записанном пользователем или приобретенном<br>в магазине. В этом руководстве мы называем такие<br>диски "дисками МРЗ".<br><u>Заметьте, что если диск содержит как файлы</u><br><u>формата МРЗ, так и файлы формата JPEG, Вы</u><br><u>сможете воспроизвести только файлы того формата,<br/>который выбран в пункте "MP3/JPEG" меню PICT URE<br/>(изображение).</u>                                                                                                    |
| ие)                                                                                                    | PICTURE (Изображение)                                                                                                    |
| SELECT. USE ENTER TO CONFRM                                                                                                    | PICTURE     A LB       MONITOR TYPE     A JB       PICTURE SOUNCE     AUTO       UNELST     AUTO       SELECT     AV       DELECT     VEEL AV ++ TO SELECT, USE ENTER TO CONFIRM                                                                                                    |
| R (видео формат), DVD-<br>о формат), +RW (видео<br>SVCD, видео CD, аудио CD<br>формат MP3, CD-R/RW<br>CD-DA, SVCD, видео CD,<br>P3)                                                                                                    | Читаемые диски: DVD, DVD-R (видео формат), DVD-<br>RW (видео формат), +RW (видео<br>формат), SVCD, видео CD, аудио CD<br>(CD-DA), формат MP3, <u>JPEG</u> , CD-R/<br>RW (форматы CD-DA, SVCD, видео<br>CD, формат MP3, <u>JPEG</u> )                                                                                                    |

LE31082-013A [EE]

# Воспроизведение дисков формата JPEG

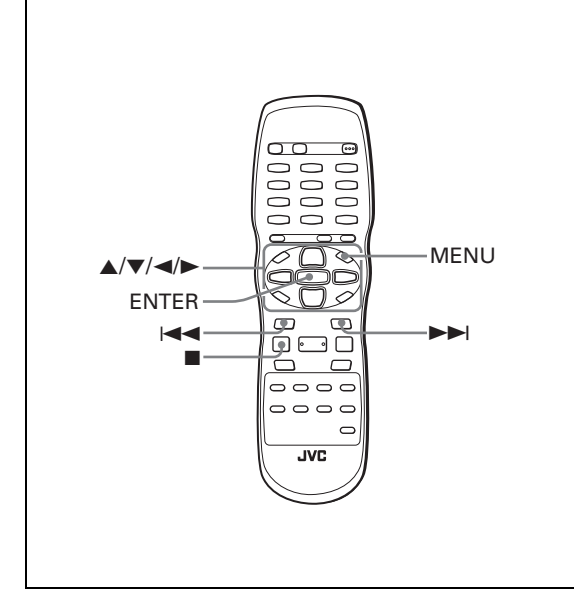

Это устройство может воспроизводить файлы JPEG. записанные на дисках CD-R/RW. В этом руководстве мы называем диски, содержащие файлы JPEG, "дисками JPEG". Заметьте, что если диск содержит как файлы формата МРЗ, так и файлы формата JPEG, Вы сможете воспроизвести только файлы того формата, который выбран в пункте [MP3/JPEG] меню [PICTURE] (изображение).

### О дисках JPEG

На дисках JPEG каждое изображение записывается как отдельный файл. Файлы могут быть сгруппированы по папкам в зависимости от их категории и пр

- Папка, содержащая один или более файлов, трактуется как группа
- Папка которая не содержит файлов, игнорируется.
- Файлы, не находящиеся ни в одной из папок, зачисляются в группу 1.
- Это устройство способно считывать до 150 файлов в группе и до 99 групп на диске. Если в папке содержатся файлы, отличные от JPEG, они также учитываются при определении максимального количества файлов (150).

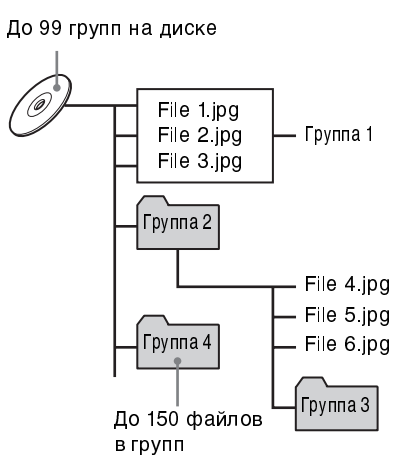

#### Замечания о создании Ваших дисков JPEG на дисках CD-R/CD-RW

- В качестве формата диска выберите "ISO 9660".
- Мы рекомендуем Вам записывать материал в формате 640 х 480 пикселей
- Это устройство также поддерживает базисный формат JPEG

### Основные операции

#### Просмотр желаемого изображения

При установке диска JPEG устройство автоматически считывает с него информацию, и на экране телевизора появляется дисплей управления JPEG CONTROL

| iroup : 01 / 10 | File : 01 / 06 (Total 28) |
|-----------------|---------------------------|
| pring           | begonia.jpg               |
| umer            | german chamomile.jpg      |
| all             | kiwi fruit.jpg            |
| /inter          | orchard grass.jpg         |
| ea              | petunia.jpg               |
| nountain        | north pole.jpg            |
| amp             |                           |
| icnic           |                           |
| kiing           |                           |
| lower           |                           |
|                 |                           |
|                 |                           |

На этом экране Вы можете выбрать желаемый файл.

**1** Убедитесь в том, что черная строка (курсор) расположена в левом столбце (в столбце групп).

Если курсор расположен в правом столбце, нажмите кнопку < для перемещения к правому столбцу.

Наведите курсор на желаемую группу при помощи кнопок ▲/▼.

В правом столбце появятся файлы, принадлежащие выбранной группе.

З Выберите желаемый файл при помощи кнопок ⊣</>►►, затем нажмите кнопку ENTER.

На экране телевизора появится выбранный файл (неподвижное изображение).

#### Совет

Для выбора желаемого файла Вы можете также переместиться в правый столбец при помощи кнопки ▶, а затем воспользоваться кнопками ▲/▼

#### ПРИМЕЧАНИЕ

Если воспроизведение выбранного файла невозможно, появится черный экран.

#### Для отображения другого изображения

Выберите желаемое изображение при помощи кнопок |◀◀/▶▶| или ▲/▼.

#### Для удаления изображения с экрана

Нажмите кнопку ■ или MENU На экране телевизора снова появится дисплей JPEG CONTROL

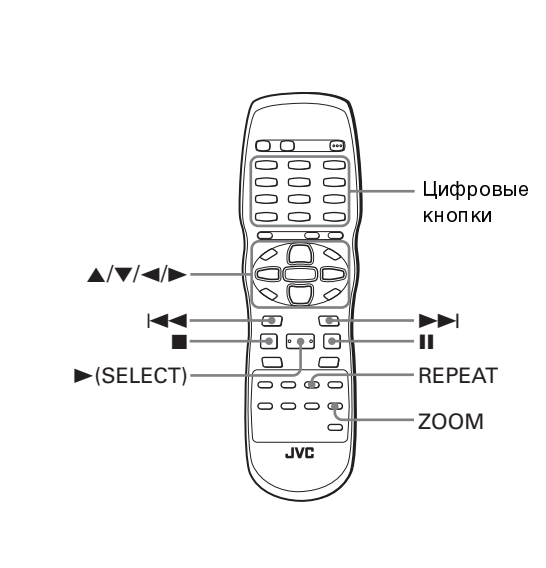

#### ПРИМЕЧАНИЯ

- Это устройство поддерживает базисный формат JPEG. • Это устройство не поддерживает диски, записанные в
- "пакетном формате" (формат UDF). • Это устройство поддерживает диски, записанные в
- несколько приемов. • В зависимости от характеристик диска, условий записи
- или количества групп (папок) воспроизвеление некоторых дисков может оказаться невозможным, или вывод изображения может занять некоторое время • При использовании дисков JPEG функции
- программирования и произвольного воспроизведения не работают
- При отображении одного и того же изображения в течение 5-ти и более минут, за исключением режима просмотра слайдов, может включиться функция защиты экрана.
- Это устройство может воспроизводить только файлы со следующим разрешением: "jpg", "jpeg", "JPG", "JPEG", включая все остальные комбинации строчных и заглавных букв в данной последовательности (например, ".Jpg").
- Если название файла JPEG содержит 2-х байтный знак, проигрыватель может не отобразить это название должным образом
- Если изображение записано с разрешением превышающем 640 х 480 пикселей, его отображение может занять некоторое время.
- Это устройство не поддерживает изображение. размер которого превышает 2400 пикселей. Убедитесь в том, что размер изображений не превышает 2400 пикселей.

#### Масштабирование изображения

### **1** Нажмите кнопку ZOOM в режиме паузы.

При нажатии кнопки ZOOM изображение увеличивается. После каждого нажатия кнопки ZOOM коэффициент увеличения удваивается (1.8: 4: 8: 16: 32 и 64-кратное увеличение)

2 Для сдвига увеличиваемого участка используйте кнопки ▲/▼/◀/►.

## Воспроизведение дисков формата JPEG

### Последовательный просмотр изображений (режим просмотра слайдов)

Проигрыватель может автоматически отображать изображения (одно за другим).

### Для запуска просмотра слайдов

### Нажмите ► (SELECT).

Демонстрация слайдов начинается с начала диска Каждый файл (изображение) отображается приблизительно 3 секунды.

#### Остановка процесса просмотра слайдов

Нажмите кнопку ■ или MENU. На экране телевизора снова появится дисплей управления JPEG CONTROL При нажатии кнопки ► (SELECT) демонстрация слайдов возобновляется с последнего показанного изображения.

Для того, чтобы задержать изображение на экране

Нажмите кнопку II или ENTER. При нажатии кнопкд ► (SELECT) демонстрация слайдов возобновляется.

### Для выбора стартовой точки для просмотра слайдов

На экране управления JPEG CONTROL

7 Убедитесь в том, что черная строка (курсор) расположена в левом столбце (в столбце групп).

Если курсор расположен в правом столбце, нажмите кнопку ৰ для перемешения к правому столбцу

- 2 Наведите курсор на желаемую группу при помощи кнопок ▲/▼.
- **З** Выберите желаемый файл при помощи
- 4 Нажмите кнопку ► (SELECT). Демонстрация слайдов начнется с выбранного файла.

#### Прямой выбор

**1** Во время воспроизведения, или когда воспроизведение остановлено, нажмите кнопку TITLE/GROUP

#### 2 Выберите номер желаемой группы при помощи цифровых кнопок.

Для выбора группы 5: нажмите кнопку 5. Для выбора группы 23: нажмите кнопку +10, +10, затем 3. Для выбора группы 40: нажмите кнопку +10, +10, +10, затем 10.

**3** Выберите желаемый номер файла при помощи цифровых кнопок.

Устройство начнет демонстрацию слайдов с выбранного файла. Если Вы не указали файл, устройство начнет демонстрацию слайдов с первого файла группы.